# Change of Status, FROM F-1 TO F-2, while in the United States - Student Instructions

# To apply for a change of status (COS) from F-1 to F-2 while IN the US,

- $\rightarrow$  you must currently be in the US in legal status, and
- $\rightarrow$  your passport must be valid for at least 6 more months.

# Important information about being on an F-2 visa:

# You CANNOT work AND You CANNOT attend school.\*\*

- → Your status is dependent on your spouse's (the F-1 visa holder's) status.
- → You are permitted to stay in the United States only during the same time your spouse is permitted to stay (you cannot stay longer).
- → Dependents are free to come and go in and out of the US without their spouses (while their spouses are in F-1 status).
  \*\* You cannot attend any type of regular academic program such as full-time IEP or any degree program, but you are allowed to attend school part-time.

Warning! If you leave the US while your COS is pending, your application is cancelled.

# Follow the instructions below to apply for a change of status:

1. Complete and sign Form I-539 Application to Extend Status/Change Nonimmigrant Status, at https://www.uscis.gov/i-539

- $\rightarrow$  Make sure you are using the most recent version. Print and send all pages.
- $\rightarrow$  If question is *not applicable* to you, or answer is '*none*,' write "n/a" or "None."
- $\rightarrow$  When signing or filling out any sections by hand, write clearly and use black ink.
- $\rightarrow$  As of May 2019, you can file online (check for eligibility at <u>https://www.uscis.gov/i539online</u>)
- 2. Request a dependent I-20 through the Office of Admissions, Registration, and Client Services (ARC) in EU 200, in The Tseng College.
  - $\rightarrow\,$  Fill out the Request for Dependent I-20
  - $\rightarrow$  Attach a copy of dependent's passport
  - $\rightarrow$  Attach a copy of marriage license.
  - → If including children in application, attach a copy of each child's passport and copy of child's birth certificate.
- F-1 primary signs each I-20 even the one for a spouse.

3. Gather all required documents that must sent with the I-539 application (Copies are OK except where noted):

- $\rightarrow$  Proof of financial capability, such as bank statement or financial guarantee
- $\rightarrow$  Proof of family relationship, such as a marriage license or certificate
- $\rightarrow$  Passports pages that show identity, visa, and latest entry stamps both spouses
- $\rightarrow$  Printed I-94s from: <u>https://i94.cbp.dhs.gov/i94/</u> both spouses
- $\rightarrow$  Copy of primary, F-1 student's I-20
- $\rightarrow$  Applicant's new dependent I-20, signed by F-1.

#### 4. Pay the \$370 fee.

(800) 375-5283

- → Pay by check or money order: Payee is "U.S. Department of Homeland Security" (Write it exactly this way.)
  o Attach check or money order to the Form I-539 application.
- $\rightarrow$  Pay by credit card: Go to <u>https://www.uscis.gov/g-1450</u>
- 5. Send all of the above in one envelope to one of the addresses below.

Use a mailing service that gives you a receipt and a way to track your package.

If using an Express Mail Service, such as UPS, FedEx, or DHL, use this address: USCIS ATTN: I-539 2501 S. State Highway 121 Business Suite 400 Lewisville, TX 75067 If using the United States Postal Service (USPS), use this address:

USCIS PO Box 660166 Dallas, TX 75266

revised 5/23/19